## Instrukcja głosowania przedstawicieli RPSA Wydziału Matematyki, Fizyki i Informatyki UG – udzielenie rekomendacji kandydatom na Dziekana Wydziału Matematyki, Fizyki i Informatyki, na kadencję 2020- 2024

Szanowni Państwo,

Spotkanie wyborcze członków Rady Przedstawicieli Społeczności Akademickiej (RPSA) Wydziału Matematyki, Fizyki i Informatyki odbędzie się w dniu 15 czerwca 2020 (o godzinie 10:00) z wykorzystaniem aplikacji **MS Teams i Forms** należących do usług pakietu **MS Office 365**. Głosowanie przy pomocy dedykowanych formularzy **zapewnia tajność oddanych głosów** (system nie rejestruje imienia i nazwiska osoby głosującej, adresu e-mail itp.).

- Poniższa instrukcja jest szczególnie dedykowana osobom nie posiadającym doświadczenia w pracy z aplikacją **MS Teams**.
- Głosowanie z wykorzystaniem MS Teams odbywa się poprzez indywidulane konta Office 365 ("konta pocztowe" w domenie imię.nazwisko@ug.edu.pl) i nie wymaga żadnej instalacji dodatkowego oprogramowania. Całość procesu głosowania odbywa się poprzez przeglądarki internetowe tj. Edge, Chrome, Opera. UWAGA! Przeglądarka FIREFOX i SAFARI nie są kompatybilna z MS Teams, więc prosimy ich nie używać.
- Przed przystąpieniem do głosowania prosimy upewnić się, że pamiętacie Państwo hasło do swojego konta w usłudze MS Office 365 (logowanie poprzez konto e-mail). W przypadku braku dostępu do Office 365 prosimy o kontakt z Centrum Informatycznym UG.
- Proces głosowania zostanie przeprowadzony w formule spotkania LIVE, w związku z tym wszystkie osoby uprawnione dostaną na swoją pocztę uniwersytecką zaproszenie na spotkanie pt. "Wybory kandydata na dziekana Wydziału Matematyki, Fizyki I Informatyki ". Rekomenduje się by komputer, z którego będą Państwo korzystać był wyposażony w kamerę, mikrofon i głośniki. Jednak NIE JEST TO NIEZBĘDNE do przeprowadzenia procesu głosowania. W dalszej części instrukcji zostanie wyjaśnione w jaki sposób postępować aby dołączyć do spotkania i zagłosować.
- Posiedzenie członków RPSA rozpocznie się o godzinie 10:00, a od około godziny 9:45 będzie możliwe dołączenie do spotkania wg. Sposobów opisanych w instrukcji
- Podczas głosowania należy wypełniać formularze "Lista Obecności", "Wybór Dziekana Wydziału Matematyki, Fizyki I Informatyki " itd. zgodnie z poleceniami Przewodniczącego RPSA
- Wyniki głosowania zostaną umieszczone w aplikacji Teams podczas posiedzenia RPSAW oraz w komunikatach na stronie internetowej:

https://mfi.ug.edu.pl/wydzial\_mfi/wybory\_2020-2024

#### 1) Akceptacja zaproszenia wysłana w wiadomości e-mail

- Zaproszenie na spotkanie członków RPSA Wydziału Matematyki, Fizyki i Informatyki UG zostało wysłane do Państwa w wiadomości e-mail pt. "Wybory kandydata na dziekana Wydziału Matematyki, Fizyki i Informatyki"

- Po akceptacji zaproszenia, termin posiedzenia zostanie dodany do Państwa kalendarza

## 2) Dołączanie do spotkania w dniu posiedzenia RPSA

- Do spotkania członów RPSA możecie Państwo dołączyć na kilka sposobów:

#### Sposób "1"

- Dołączanie do spotkania przez logowanie do konta Office 365 i uruchomienie aplikacji Teams

A - Uruchomienie aplikacji Teams  $\rightarrow$  B - wybranie zespołu "RPSA W. Matematyki, Fizyki i Informatyki"  $\rightarrow$  C - wybranie kanału "Ogólny"  $\rightarrow$  D - wybranie opcji

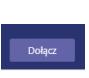

#### A - Logowanie do konta Office 365 i B – uruchomienie aplikacji Teams

Z aplikacji internetowej można skorzystać wchodząc poprzez link: <u>https://teams.microsoft.com</u>

Opcjonalnie, w przypadku gdy nie jesteśmy zalogowani, trzeba będzie zalogować się podając mail w domenie \*.ug.edu.pl oraz hasło.

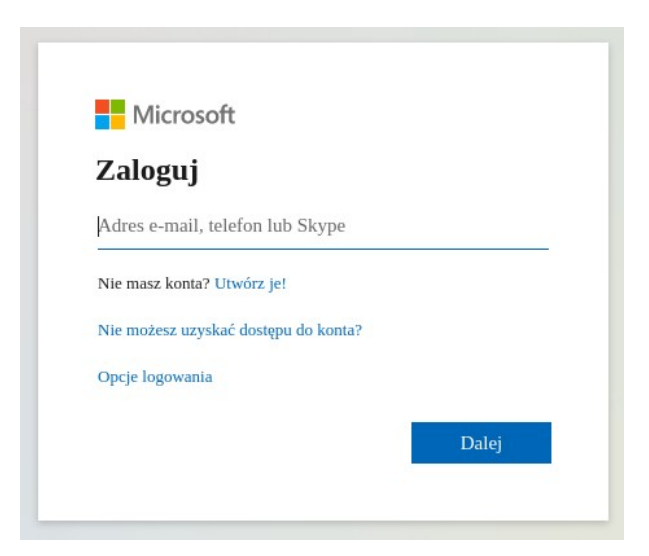

# B - wybranie zespołu "RPSA W. Matematyki, Fizyki i Informatyki"

| Microsoft Teams                     |                 |                     |               | Wyszukaj lub wpisz polecenie                    |               |  |
|-------------------------------------|-----------------|---------------------|---------------|-------------------------------------------------|---------------|--|
| Zespoły                             |                 |                     |               |                                                 |               |  |
| ▼ Twoje zespoły                     |                 |                     |               | $\frown$                                        |               |  |
| <b>PK</b><br>LABPK                  | <br>Centrum Inf | <br>prmatyczne<br>5 | Teams Members | <br>RPSA W. Matematyki,<br>Fizyki i Informatyki | W<br>WKWWMFil |  |
| RD<br>Rada Dyscypliny<br>Matematyka |                 |                     |               |                                                 |               |  |

## C - wybranie opcji "Dołącz"

| Trwające spotkanie      | 00:11 😡 |
|-------------------------|---------|
|                         |         |
| Bi Bozpoczęto spotkanie |         |
| C. Incharate sharming   |         |

## Uwaga: jeżeli nie wyświetli się opcja "Dołącz" to klikamy "Wyświetl szczegóły spotkania", a następnie "Dołącz

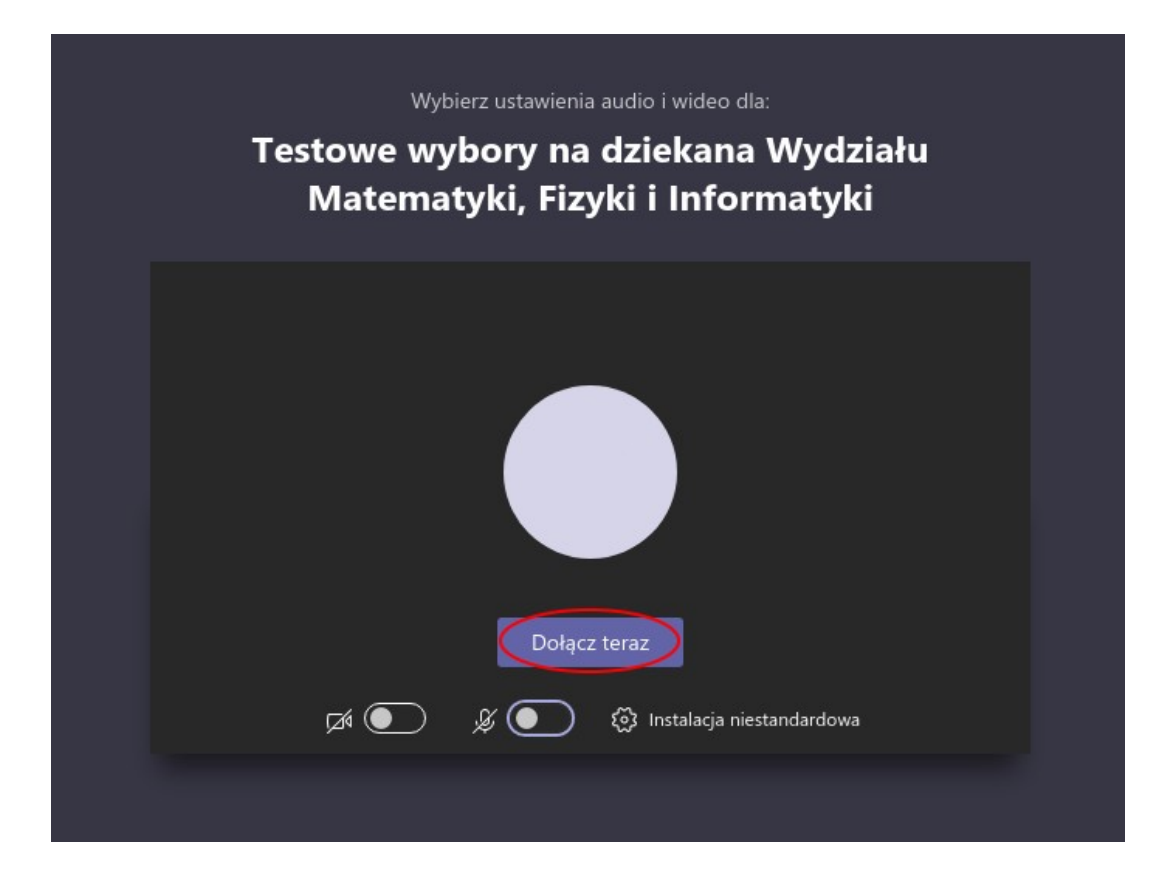

#### Sposób "2"

 W wiadomości e-mail, którą otrzymaliście Państwo na pocztę uniwersytecką znajduje się link do spotkania w aplikacji Teams, który również umożliwia dołączenie do Posiedzenia RSA W. Matematyki, Fizyki i Informatyki

#### Wybory kandydata na dziekana Wydziału Matematyki, Fizyki i Informatyki 😕 🛛 🖉 🖉 🖉

RPSA W. Matematyki, Fizyki i Informatyki <RPSAW.MatematykiFizykiiInformatyki@prac.ug.edu.pl>

Microsoft Outlook Web Access: https://outlook.office365.com/owa/prac.ug.edu.pl/?itemid=AAMkADNiN2NjMDRkLWJhMTgtNDdkYy1hMGZILTgysub MASgLaupQ5dsoBF55b8DAADfd2K6AAA%3D&exvsurl=1&path=/calendar/item

To receive meeting invitations as .iCalendar attachments instead of Outlook Web App links, go to https://outlook.office365.com/owa/prac.ug.edu.pl.

#### 3) Poruszanie się w aplikacji Teams podczas spotkania RPSAW

- Poniż przedstawiono Państwu najważniejsze funkcje, które przydadzą się w trakcie spotkania wyborczego

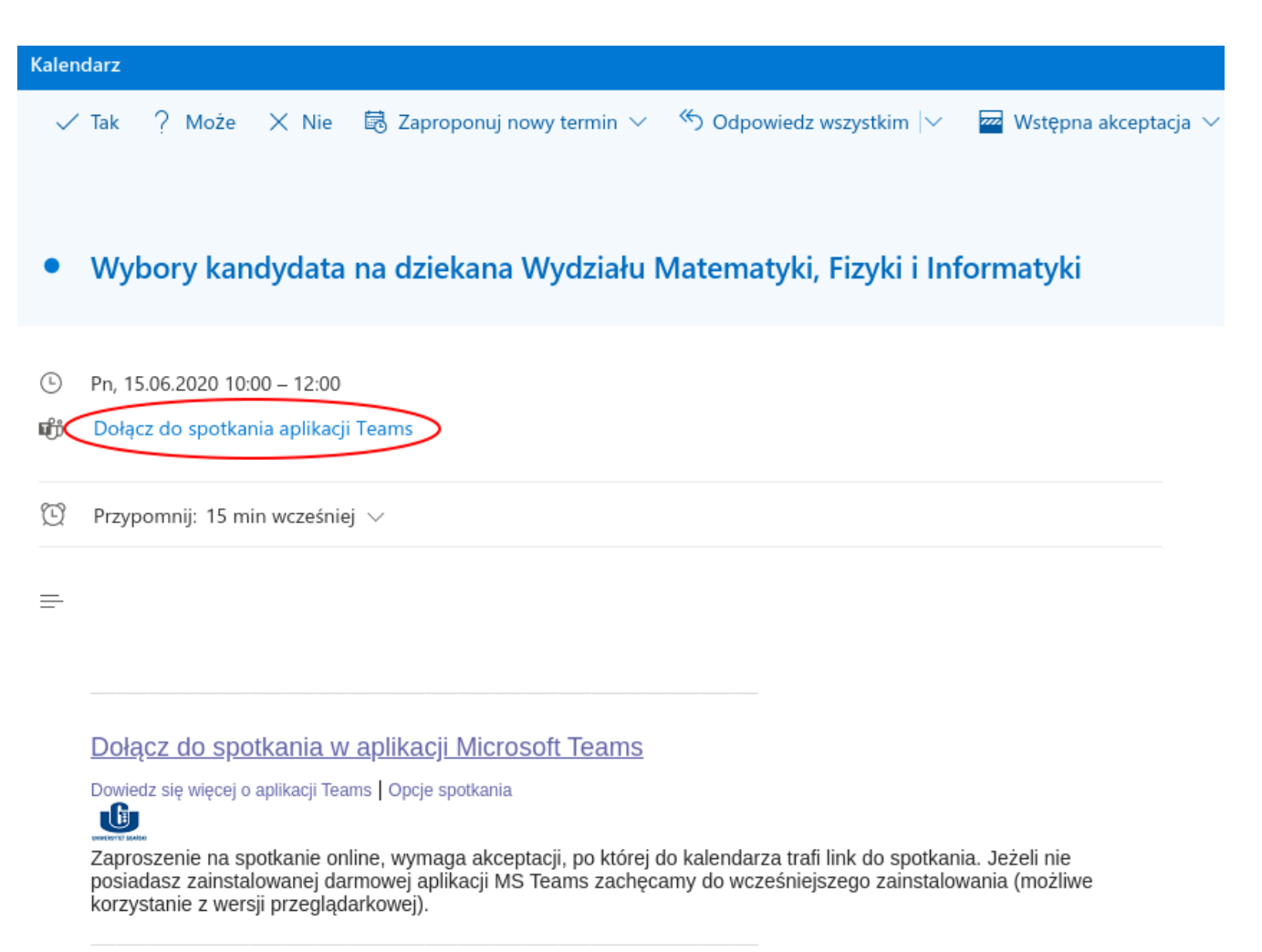

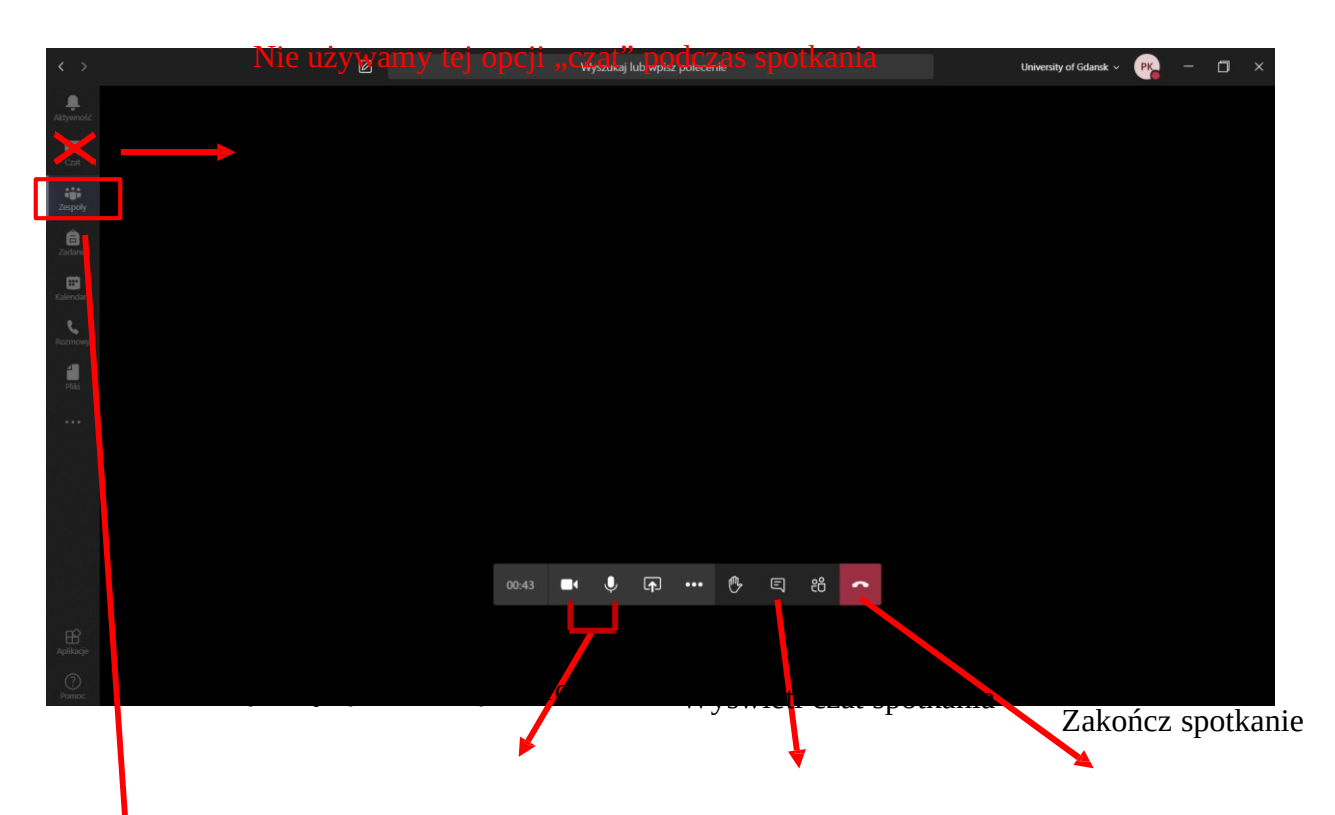

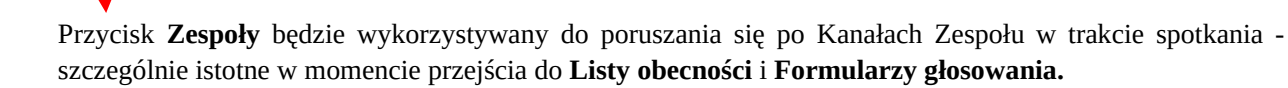

#### W Zespole znajdują się Kanały: Ogólny, Głosowania:

- Kanał **"Ogólny"** jest domyślny i pojawia się automatycznie przy zakładaniu Zespołu
- Kanał **"Głosowania"** tutaj będą zamieszczane formularze tj. Lista obecności oraz Formularze głosowania

Każdorazowy powrót do powiększonego okna widoku z kamerami bądź "awatarami" innych użytkowników uzyskujemy poprzez 2-krotne kliknięcie w pomniejszone okienko w lewym górnym rogu – proszę uważać by przypadkiem nie kliknąć opcji "Zakończ spotkanie".

## 4) "Podpisanie" listy obecności i głosowanie właściwe

• Podczas posiedzenia, Przewodniczący RPSAW poprosi Państwa w konkretnym momencie o wypełnienie formularzy znajdujących się w kanale "Głosowania" (dostępne będą również na czacie spotkania) np. "Lista obecności". Formularze otworzą się za pomocą aplikacji Forms.

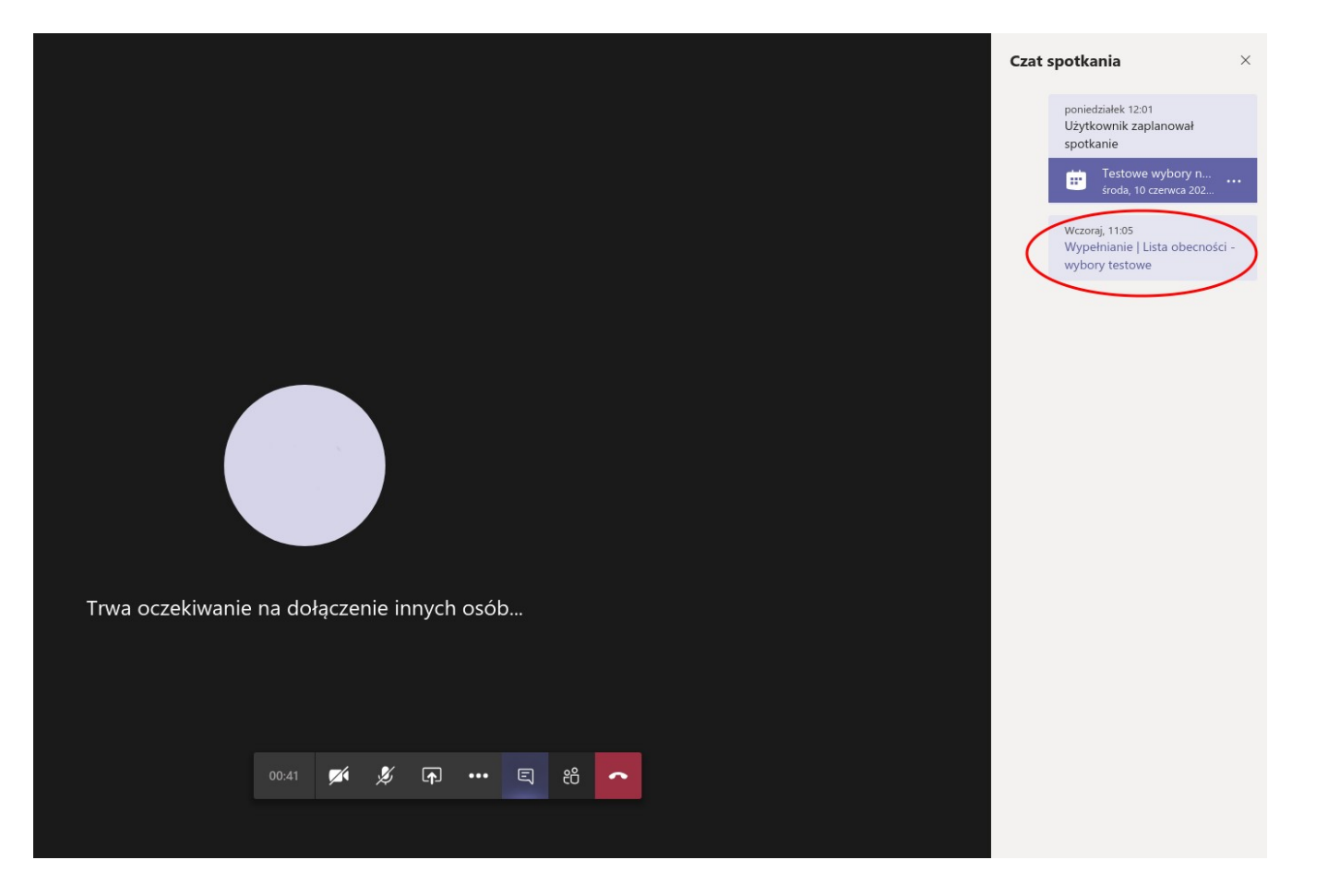

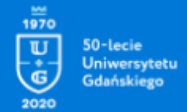

# Lista obecności - wybory testowe

Komisja Wyborcza Wydziału Matematyki, Fizyki i Informatyki - 10 czerwca 2020 r.

| Gdy prześlesz ten                                                                      | ormularz, właściciel będzie mógł zobaczyć Twoje imię i nazwisko oraz adre                                                                   | s e-mail. |
|----------------------------------------------------------------------------------------|----------------------------------------------------------------------------------------------------|-----------|
| * Wymagane                                                                             |                                                                                                    |           |
| 1. Potwierdzam udział w testo<br>Fizyki i Informatyki.                                 | wych wyborach kandydatów na dziekana Wydziału Matematył                                                                                     | ci,       |
| Podpisanie listy obecności<br>głosowania (liczba osób, k<br>liście obecności, wybory b | est obowiązkowe. Jeżeli liczba przesłanych kart do tajnego<br>óre oddały głosy) będzie wyższa niż liczba osób podpisanych<br>dą nieważne. * | na        |
| Obecny                                                                                 |                                                                                                    |           |
|                                                                                        |                                                                                                    |           |
| Prześlij                                                                               |                                                                                                    |           |
|                                                                                        |                                                                                                    |           |
|                                                                                        |                                                                                                    |           |

#### **B** – karta głosowania

- Po wypełnieniu listy obecności, zaakceptowaniu porządku obrad i komisji skrutacyjnej, Przewodniczący RPSAW poprosi Państwa o głosowanie właściwe.
- Wybieramy kandydata na którrego chcemy zagłosować, zgodnie z opisem w formularzu i klikamy "Prześlij".
- Jeżeli głosowanie przebiegło poprawnie otrzymamy komunikat potwierdzający.

## 5) Ogłoszenie wyników głosowania i zamknięcie posiedzenia

- Po zamknięciu formularza głosowania, wyniki wyborów zostaną umieszczone w kanale "Głosowania" lub "Wyniki"
- Przewodniczący RPSAW poinformuje Państwa o zakończeniu posiedzenia. W tym momencie możemy rozłączyć się I wylogować z aplikacji Teams.